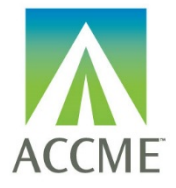

Learner Template B – For Submitting Licensee Data

## Contents

| INTRODUCTION                                                | 2  |
|-------------------------------------------------------------|----|
| CREATING A TAB DELIMITED FILE USING THE EXCEL FILE TEMPLATE | 3  |
| APPENDIX A – TAB DELIMITED FILE FORMAT                      | 9  |
| APPENDIX B – UPLOAD PROCESSING RULES                        | 13 |

## **Version History**

| Version | Date       | Notes                                                                                                    |
|---------|------------|----------------------------------------------------------------------------------------------------|
| 1.3     | 8/5/2019   | Added Instructions to submit participants for ME licensing requirements                                                                                      |
| 1.2     | 11/15/2018 | Added instructions to submit participants for NC licensing requirements.                                                                                     |
| 1.1     | 7/20/2018  | Took document for Learner Template B MOC submission to create this version which includes instructions to submit participants for TN licensing requirements. |

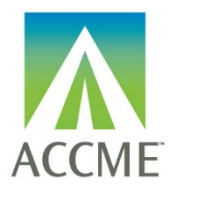

#### Learner Template B – For Submitting Licensee Data

### Introduction

The tab delimited batch upload function in ACCME's Program and Activity Reporting System (PARS) offers providers the ability to add or delete multiple participant records at one time. Although this function is available for use by all providers, it will be particularly useful to organizations that already have their own CME tracking system and have the ability to map the fields in their system to the fields in PARS.

**Instructions for Using Learner Template B:** These instructions provide detail for providers using "Learner Template B" to upload participant data for CME activities that are a part of the Licensing Data pilot for the following states:

- Maine Board of Licensure in Medicine and Maine Board of Osteopathic Licensure
- North Carolina Medical Board
- Tennessee Board of Registration in Medicine

Or uploading participant data for CME activities that are registered for the following MOC programs:

- American Board of Anesthesiology's ABA MOCA 2.0 Program
- American Board of Internal Medicine's MOC Program
- American Board of Otolaryngology Head and Neck Surgery's Continuing Certification Program
- American Board of Ophthalmology's MOC Program
- American Board of Pediatrics' MOC Program
- American Board of Pathology's Continuing Certification Program

Appendix A – describes the data that are necessary for the upload.

Appendix B – Upload Processing Rules describes how to resolve error messaging that may occur on file upload.

**Getting help with PARS:** You can click on Help from any screen within PARS to access frequently asked questions and helpful FAQs. If you can't find what you're looking for in this information, you can submit your questions to the ACCME using the contact support interface within PARS. You may also contact the ACCME at <u>info@accme.org</u> or by phone with your questions.

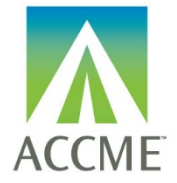

#### Learner Template B – For Submitting Licensee Data

## **Creating a Tab Delimited File Using the Excel File Template**

**It is important to note that it is not possible to upload data directly from an MS Excel file into PARS.** The PARS MS Excel file template is offered as a tool to facilitate entry of data in a structured format. Once the data is in Excel, it is then easy to save it as a tab-delimited text file (.txt), which can be uploaded into PARS.

It is not necessary to use the MS Excel file template to create a tab-delimited text file. Other applications and data systems may offer the capability to export data directly into this format, although you may need some technical knowledge of the software that currently stores your data in order to set up this export. For detailed information about the fields required in the tab-delimited file, please refer to <u>Appendix A</u>.

#### How to Upload Participant Data Using the MS Excel File Template

- Download the appropriate MS Excel Participant upload template from <u>http://www.accme.org/sites/default/files/2018-</u> <u>07/783\_20180730\_ACCME\_PARS\_Learners\_TabDelimited\_TemplateB\_for\_Pilot.xlsx</u> and save a copy to your computer.
- 2. The MS Excel Participants upload template displays a header row followed by sample data rows. After reviewing the sample data, Clear Contents of the sample data rows. In Excel, you can Clear Contents by highlighting the rows, right clicking with the mouse, and then choosing Clear Contents.

Note: You may also delete these sample data rows, but deleting them will remove the validation on the cells. This validation provides helpful information during manual data entry.

If you plan to copy and paste data into the spreadsheet from other sources, or if you plan to use Excel formulas to add data to the spreadsheet, it is recommended that you delete the sample data rows instead of clearing them, to ensure that the format of the copied data is preserved.

- 3. Copy one of the rows you cleared in Step Two, and paste it in the number of rows below that you will need for entering all the participants. This will copy the cell validation into the rows.
- 4. Enter participant data into this file. All data on the same row must relate to the same activity, and one row is needed per participant with the following exceptions:
  - a. If a participant has earned credit from more than one licensing or specialty board, you must report each type of credit for that participant on a separate row.
  - b. If a learner completes an activity for which they earned different combinations of credit types in varying amounts, you need to submit a separate record for each combination of credits. For example, if a

ACCME<sup>®</sup> PARS Tab-Delimited Participant Upload Instructions Learner Template B - For Licensee Data Page 3 of 15 784\_20190816

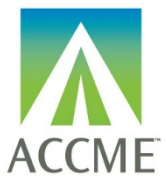

#### Learner Template B – For Submitting Licensee Data

learner completes an ABA MOCA activity for which some, but not all credits count for patient safety, you need to report two records for that learner: one that includes the credits earned for ABA MOCA Part 2 with patient safety, and another record for the credits that are only applicable to ABA MOCA Part 2.

See the **Appendix A - Tab Delimited File Format** section of this document for specific data requirements. Additionally, please follow the below rule when using the Excel template to help ensure a successful upload:

- Do not change the order in which the columns appear.
   Even if data is not required in a field, the system will expect the field to appear in the record with a blank (null) value, and the null value should be separated by tab-delimiters. If you use the Excel template file, leave the cells that do not contain data completely blank (do not enter a zero or a space—enter no character at all). The columns left empty will create the appropriate blank (or null) values automatically when you save the file as a tab-delimited .txt file.
- 5. Save the file in the Excel format (.xls or .xlsx). This .xls or .xlsx version can be used if further changes are needed to the file. Below is an example of what your Excel file (with sample data) will look like after this step:

| 1. Template (DO NOT ALTER OR | 2. Activity  | 3. ACCME    | 4. Learner ID | 5. Learner ID | 6. First Name | 7. Last Name | 8. Date of | 9. Date of | 10. Action | 11. Number | 12. Activity        | 13. Provider    | 14. Activity Certification | 15. Provider | 16. Activity Certification | 17. Provider |
|------------------------------|--------------|-------------|---------------|---------------|---------------|--------------|------------|------------|------------|------------|---------------------|-----------------|----------------------------|--------------|----------------------------|--------------|
| DELETE THIS COLUMN)          | Registration | Activity ID | Туре          |               |               |              | Birth      | Completion |            | of Credits | Certification (1st) | Credit ID (1st) | (2nd)                      | Credit ID    | (3nd)                      | Credit ID    |
|                              |              |             |               |               |               |              | (MM/DD) -  |            |            |            |                     | - Optional      |                            | (2nd) -      |                            | (3nd) -      |
|                              |              |             |               |               |               |              |            |            |            |            |                     |                 |                            | Optional     |                            | Optional     |
| Learner Template B           | ABA          | 200130145   | ABA           | 35842092      | Alice         | Seyaccme     |            | 01/05/2016 | Add        | 2.50       | ABA MOCA Part 2     | 1212312         | ABA MOCA Patient Safety    | 1212313      |                            |              |
| Learner Template B           | ABA          | 200130145   | ABA           | 35842092      | Alice         | Seyaccme     |            | 01/05/2016 | Add        | 10.00      | ABA MOCA Part 2     | 1212314         |                            |              |                            |              |
| Learner Template B           | ABP          | 200130145   | ABP           | 123456        | Alice         | Seyaccme     | 01/01      | 01/05/2016 | Add        | 5.00       | ABP MOC Part 2      | 1212315         |                            |              |                            |              |
| Learner Template B           | ABIM         | 200130145   | ABIM          | 123458        | Alice         | Seyaccme     | 01/01      | 01/05/2016 | Add        | 5.00       | ABA MOCA Part 2     | 1212316         | ABIM MOC Part IV           | 1212317      | ABIM MOC Patient Safety    | 1212318      |

How to Create a Tab-Delimited Text File from the Excel File

ACCME<sup>\*</sup> PARS Tab-Delimited Participant Upload Instructions Learner Template B - For Licensee Data Page 4 of 15 784\_20190816

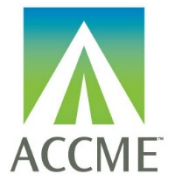

#### Learner Template B – For Submitting Licensee Data

6. Choose the Save As option and save the Excel file as type Text (Tab delimited) (.txt).

| Save As                                            | Excel Workbook<br>Excel Macro-Enabled Workbook<br>Excel Binary Workbook<br>Excel 97-2003 Workbook<br>XML Data<br>Single File Web Page<br>Excel Template<br>Excel Macro-Enabled Template<br>Excel 97-2003 Template<br>Excel 97-2003 Template<br>Excel 97-2003 Template<br>Excel 97-2003 Template<br>Excel 97-2003 Template<br>Excel 97-2003 Template<br>Excel 97-2003 Template<br>Excel 97-2003 Template<br>Excel 97-2003 Template<br>Excel 97-2003 Template<br>Excel 97-2003 Template<br>Excel 97-2003 Template<br>Excel 97-2003 Template<br>Excel 97-2003 Template<br>Excel 400 Text (Space delimited)<br>Formatted Text (Space delimited)<br>Text (Macintosh)<br>Text (Macintosh)<br>CSV (Macintosh)<br>CSV (Macintosh)<br>CSV (Macintosh)<br>CSV (Macintosh)<br>Excel 400 Text (Symbolic Link)<br>Excel 400 Text |                 |      |        |   |
|----------------------------------------------------|----------------------------------------------------------------------------------------------------|-----------------|------|--------|---|
| Folders<br>File name:<br>Save as type:<br>Authors: | Excel 97-2003 Add-In<br>PDF<br>XPS Document<br>OpenDocument Spreadsheet<br>Excel Workbook<br>nicole.labonte                                                                                                    | Tags: Add a tag |      |        | ┓ |
| Hide Folders                                       | Save Thumbnail                                                                                                    | Tools 👻         | Save | Cancel |   |

7. After clicking Save, you may see a prompt in Excel that the selected file type does not support multiple sheets. Click the "OK" button to continue.

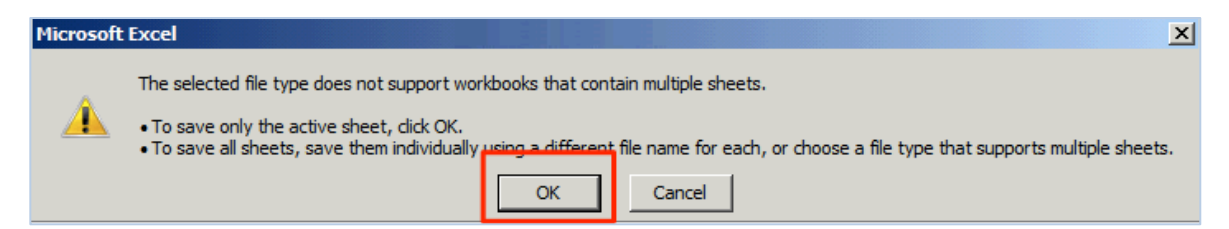

8. If you are prompted that the file may contain features that are not compatible with tab-delimited text, click the "Yes" button to dismiss this message and save the file.

ACCME<sup>®</sup> PARS Tab-Delimited Participant Upload Instructions Learner Template B - For Licensee Data Page 5 of 15 784\_20190816

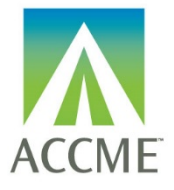

#### Learner Template B – For Submitting Licensee Data

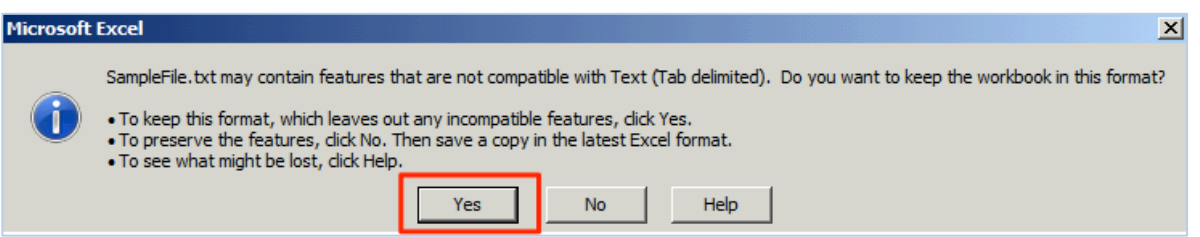

Note: The Excel file saved in Step 5 is only used for updating the file if changes are needed. The actual file that will be uploaded is the tab-delimited file saved within this step.

#### How to Upload the Tab-Delimited Text File

- 9. Log into the ACCME Program and Activity Reporting System (PARS).
- 10. Click the Activities tab
- 11. In the left navigation in the "Activities" section, click the **Batch Participant Upload** link.

|                                                                                  | Program and                                                         | Activity Repo                                                         | orting System (F                                                   | PARS) Logged in as [ 0008001<br>Western Regional Medical Center |
|----------------------------------------------------------------------------------|---------------------------------------------------------------------|-----------------------------------------------------------------------|--------------------------------------------------------------------|-----------------------------------------------------------------|
| learn well                                                                       | Home                                                                | Activities                                                            | Program<br>Summary                                                 |                                                                 |
| Organization                                                                     | Please do not use t                                                 | the 'Back' or 'Forv                                                   | ard' buttons on your                                               | r browser when navigating in system.                            |
| Download Summary of<br>Closed Activities                                         | Western R                                                           | egional N                                                             | ledical Cen                                                        | iter                                                            |
| Activities                                                                       |                                                                     |                                                                       |                                                                    |                                                                 |
| Add an Activity     Batch Activity Upload                                        | 2018 Activities                                                     |                                                                       |                                                                    |                                                                 |
| Download All Activities     Download MOC Activities     Download REMS Activities | Below are the open a<br>• OPEN activities of<br>• CLOSED activities | nd closed activities t<br>contain incomplete<br>es contain all requir | hat your organization h<br>information.<br>ed information and requ | has recorded for 2018. 💿<br>quire no further action.            |
|                                                                                  | Add Activity                                                        | ( + Ba                                                                | tch Upload Activities                                              | s Reporting Year 2018 •                                         |
| Participants  Batch Participant Upload                                           | Open Activities                                                     | Closed                                                                | Activities                                                         | View by Activity Type   View All Open Activities Deter Selected |
| + View Participant Summary                                                       | Course (3)                                                          |                                                                       |                                                                    |                                                                 |
|                                                                                  | Enduring Material                                                   | (2)                                                                   |                                                                    |                                                                 |

ACCME<sup>\*</sup> PARS Tab-Delimited Participant Upload Instructions Learner Template B - For Licensee Data Page 6 of 15 784\_20190816

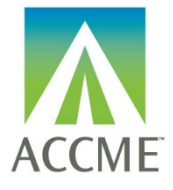

#### Learner Template B – For Submitting Licensee Data

12. On the Bulk Upload page, select the Tab Delimited option and select Next

| Bul            | Bulk Upload Learners                                                                                                    |  |  |  |  |  |  |  |
|----------------|----------------------------------------------------------------------------------------------------|--|--|--|--|--|--|--|
| STE<br>SEL     | STEP 1 OF 2:<br>SELECT FILE TYPE                                                                                                    |  |  |  |  |  |  |  |
| .txt           | Tab Delimited File                                                                                                    |  |  |  |  |  |  |  |
|                | <b>Tab-delimited:</b> This type of upload accepts a TXT (Text) file that has been specially formatted. This type of file can easily be created by a spreadsheet program such as Microsoft Excel. Learn more about the tab-delimited upload option, including detailed instructions and an electronic file template you can download. |  |  |  |  |  |  |  |
| .xml           | O Extensible Markup Language                                                                                                    |  |  |  |  |  |  |  |
| To er<br>and v | iter participant data manually, go to the <u>Activity Learner Summary</u><br>view the participant details.                                                                                                    |  |  |  |  |  |  |  |

13. Find the tab-delimited text file that you want to upload, and select the **Upload File** button.

| Bulk Upload Learners                                                                                               |  |
|----------------------------------------------------------------------------------------------------|--|
| STEP 2 OF 2: CHOOSE TAB DELIMITED FILE                                                                             |  |
| CHOOSE FILE LRS_ABPath_Learners_4.txt Download tab-delimited participant file template                             |  |
| To enter participant data manually, go to the <u>Activity Learner Summary</u><br>and view the participant details. |  |
|                                                                                                    |  |
|                                                                                                    |  |
| ACCME <sup>®</sup> PARS Tab-Delimited Participant Upload Instructions                                              |  |

Learner Template B - For Licensee Data Page 7 of 15 784\_20190816

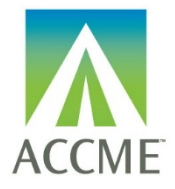

#### Learner Template B – For Submitting Licensee Data

14. The system will validate the file. If there are errors in the file, you will see a message on the screen that lists the problems and no participants will be uploaded to the system. To correct the errors, go back to the Excel file from Step 5 and fix the errors. Then complete subsequent steps to save a corrected tab-delimited (.txt) file for upload.

#### **Bulk Upload Learners**

#### STEP 2 OF 2: CHOOSE TAB DELIMITED FILE

| CHOOSE FILE | LRS_ABPath_Learners_4.txt                                                            | Download tab-delimited participant file template |
|-------------|--------------------------------------------------------------------------------------|--------------------------------------------------|
|             | ! LRS FOUND THE FOLLOWING ERRORS (4) :<br>PLEASE RESOLVE ERRORS AND TRY UPLOADING AG | AIN EXPORT ERRORS                                |

- Line: 3 undefined Error Code: 621 Missing diplomate ID.
- 15. If there are no errors in the file, a confirmation message will appear.

| STEP 2 OF 2: CHOOSE TAB DELIMITED FILE |                  |  |  |  |  |
|----------------------------------------|------------------|--|--|--|--|
| CHOOSE FILE                            | No File Selected |  |  |  |  |
| NUMBER OF LEARNERS ADDED: 11           |                  |  |  |  |  |

ACCME<sup>\*</sup> PARS Tab-Delimited Participant Upload Instructions Learner Template B - For Licensee Data Page 8 of 15 784\_20190816

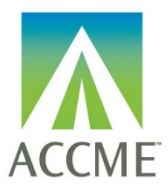

## Learner Template B – For Submitting Licensee Data

# Appendix A – Tab Delimited File Format

- The tab-delimited text file must be saved and uploaded as a .txt file.
- There must be at least 12 fields present in each participant record. Even if data is not required in a field, the system will expect the field to appear in the record with a blank (**null**) value, and the null value should be separated by tab-delimiters. If you use the Excel template file, leave the cells that do not contain data completely blank (do not enter a zero or a space—enter no character at all). The columns left empty will create the appropriate blank (or null) values automatically when you save the file as a tab-delimited .txt file.
- When you prepare the Excel file that will be used to create a tab-delimited .txt file for upload to PARS, there are certain characters that should be avoided in the text entries. These characters, known as control codes, impart formatting to text within a cell and can include tabs within cells, carriage returns, and line feeds. When the Excel file is saved in tab-delimited .txt format, these characters will cause the columns and rows in your .txt file to break unexpectedly, and you will receive validation errors when you attempt to upload the file. Control characters should be removed from text in Excel before you create the .txt file for upload.
- The following table provides the details of the file format specifications:

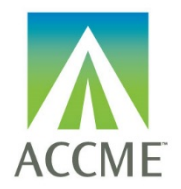

Learner Template B – For Submitting Licensee Data

## List of Tab-Delimited File Format Fields

| No | Field Name            | Type/Format                                     | Required Field? | Comments                                                                                                    | Example Data                                         |
|----|-----------------------|-------------------------------------------------|-----------------|----------------------------------------------------------------------------------------------------|------------------------------------------------------|
| 1  | Template              | Text                                            | Yes             | The text "Learner Template B" must appear in this field.                                                                                                    | Learner Template B                                   |
| 2  | Activity Registration | Text                                            | Yes             | Indicates the organization to whom the learner data should be sent.                                                                                                    | TN, NC, ME, ABA, ABIM, ABO,<br>ABOHNS ABP, or ABPATH |
| 3  | ACCME Activity ID     | Number (unique<br>numeric ACCME<br>Activity ID) | Yes             | ACCME Activity ID is assigned by PARS, and can be found on the activity detail screen in PARS.                                                                                                    | 10000000                                             |
| 4  | Learner ID Type       | Text                                            | Yes             | Type of ID used to identify the learner                                                                                                    | TN, NC, ME, ABA, ABIM, ABO, ABOHNS<br>ABP, or ABPATH |
| 5  | Learner ID            | Number                                          | Yes             | The ID identified in the Learner ID Type field. Enter the specificed ID.<br>TN license numbers have no set number of digits<br>NC license will have up to 9 digits with or without a dash<br>ME will begin with the license type MD or DO and follow with<br>numbers<br>NPI will be 10 digits<br>ABA will be 8 digits with or without a dash.<br>ABIM will be 8 digits with or without a dash.<br>ABIM will be a six digit number<br>ABOHNS has no set number of digits<br>ABO will be a five digit number<br>ABP is defined as a number which today can be up to 7 digits, but<br>continues to grow.<br>ABPath has no set number of digits | 9999999                                              |

ACCME<sup>®</sup> PARS Tab-Delimited Participant Upload Instructions Learner Template B - For Licensee Data Page 10 of 15 784\_20190816

Last Update: August 2019

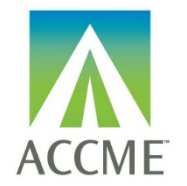

# Learner Template B – For Submitting Licensee Data

| No | Field Name                                   | Type/Format                         | Required Field?                                       | Comments                                                                                                    | Example Data                                                                                                    |
|----|----------------------------------------------|-------------------------------------|-------------------------------------------------------|----------------------------------------------------------------------------------------------------|----------------------------------------------------------------------------------------------------|
| 6  | Learner First Name                           | Text                                | Yes                                                   | The first name of the learner for whom participant data is being submitted.                                                                                                    | Jane                                                                                                    |
| 7  | Learner Last Name                            | Text                                | Yes                                                   | The last name of the learner for whom participant data is being submitted.                                                                                                    | Smith                                                                                                    |
| 8  | Learner DOB                                  | Text date MM/DD                     | Yes for TN,NC, ME,<br>ABIM, ABO, ABOHNS<br>and ABPath | The month and day of birth of the learner, expressed as MM/DD. In Excel, <b>this cell must be formatted as text</b> , since MM/DD is not one of Excel's standard date formatting options. | 01/23                                                                                                    |
| 9  | Date of Completion                           | Date in the format of<br>MM/DD/YYYY | Yes                                                   | The date on which the participant completed the activity. This date<br>must be equal or greater than the activity start date and must also be<br>equal or before today's date.            | 03/30/2018                                                                                                    |
| 10 | Action                                       | Text                                | Yes                                                   | If the participant data is being added, this field should have a value of "add". If the record is being removed, this field should have a value of "delete."                              | Add                                                                                                    |
| 11 | Number of Credits                            | Decimal (00.00)                     | Yes                                                   | Field for the number of credits the participant is claiming for this activity.                                                                                                    | 5.25                                                                                                    |
| 12 | Activity Certification<br>(1 <sup>st</sup> ) | Text                                | Yes                                                   | The type of credit that the learner is claiming for this activity.<br>Use "AMA PRA Category 1 Credit" to designate that CME credit was<br>earned                                          | AMA PRA Category 1 Credit, ABA<br>MOCA Part 2, ABIM MOC, ABIM MOC<br>Part IV, ABP MOC Part 2, ABPath MOC<br>Part II, ABOHNS MOC Part II, ABO MOC<br>Part II |
| 13 | Provider Credit ID<br>(1 <sup>st</sup> )     | Alphanumeric                        | No                                                    | Optional field for including any identifier generated by the CME provider that will be helpful to their process for data storage or tracking.                                             |                                                                                                    |

ACCME® PARS Tab-Delimited Participant Upload Instructions

Learner Template B - For Licensee Data

Page 11 of 15

784\_20190816

Last Update: August 2019

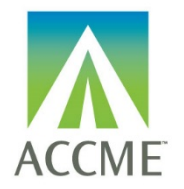

# Learner Template B – For Submitting Licensee Data

| No | Field Name                                   | Type/Format  | Required Field? | Comments                                                                                                    | Example Data                                                                                                    |
|----|----------------------------------------------|--------------|-----------------|----------------------------------------------------------------------------------------------------|----------------------------------------------------------------------------------------------------|
| 14 | Activity Certification                       | Text         | No              | Optional field for including a second type of credit that the learner                                                                         | TN Pain Management, NC Controlled                                                                                           |
|    |                                              |              |                 | claimed.                                                                                                    | <b>Education</b> , ABA MOCA Patient Safety,<br>ABIM MOC Part IV, ABIM MOC Patient                                           |
|    |                                              |              |                 | Use "TN Pain Management", "NC Controlled Substance", or "ME<br>Prescribing of Opioid Education" to designate that the activity met            | Safety, ABPath MOC SAM, ABPath<br>MOC Part IV. ABOHNS MOC Patient                                                           |
|    |                                              |              |                 | the respective board's expectations surrounding opioid education.                                                                             | Safety, ABOHNS MOC Part IV, ABO<br>MOC SAM, ABO MOC Part IV, and ABO<br>Patient Safety                                      |
| 15 | Provider Credit ID<br>(2 <sup>nd</sup> )     | Alphanumeric | No              | Optional field for including any identifier generated by the CME provider that will be helpful to their process for data storage or tracking. |                                                                                                    |
| 16 | Activity Certification<br>(3 <sup>rd</sup> ) | Text         | No              | Optional field for including a third type of credit that the learner can claim.                                                               | ABIM MOC Patient Safety, ABPath<br>MOC Part IV, ABOHNS MOC Patient<br>Safety, ABO MOC Part IV, or ABO<br>MOC Patient Safety |
| 17 | Provider Credit ID<br>(3 <sup>rd</sup> )     | Alphanumeric | No              | Optional field for including any identifier generated by the CME provider that will be helpful to their process for data storage or tracking. |                                                                                                    |

ACCME<sup>®</sup> PARS Tab-Delimited Participant Upload Instructions Learner Template B - For Licensee Data Page 12 of 15 784\_20190816

Last Update: August 2019

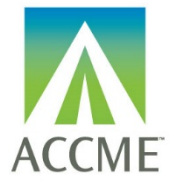

### Learner Template B – For Submitting Licensee Data

## **Appendix B – Upload Processing Rules**

#### Is File Readable?

PARS will check that the file can be opened and read as a text (.txt) file.

If the file cannot be opened/read as a text file, you will see the following error message in the error report: "File unreadable or file format not valid."

If you attempt to upload an Excel file that has not been saved as a tab-delimited file, you will see the following error message:

"File extension of .XLSX detected. Please convert this file to a tab-delimited text file before uploading."

#### **Are Required Fields Included?**

PARS will check that data is included in each of the required fields shown in the table in Appendix A. The following error messages may appear if required fields are not populated:

| Error Message                            | Action Needed                                                                                                    |
|------------------------------------------|----------------------------------------------------------------------------------------------------|
| Missing diplomate ID.                    | Each participant record must include a unique identifier used by the board.                                                                   |
| Missing diplomate first name.            | The diplomate's first name must be provided in the Learner First Name field.                                                                  |
| Missing diplomate last name.             | The diplomate's last name must be provided in the Learner Last Name field.                                                                    |
| Missing diplomate date of birth.         | The diplomate's date of birth must be provided, and should be expressed as a two-digit month and two-digit day (MM/DD). Year is not required. |
| Missing ACCME activity ID.               | The ACCME ID associated with the activity must be included with the participant record. The ACCME activity ID can be found in PARS.           |
| Missing activity completion date.        | Each participant record must include the date on which the participant completed the activity.                                                |
| Learner record action was not specified. | An action of either "add" or "delete" must be included for each record, to indicate the action that should be taken.                          |

ACCME<sup>®</sup> PARS Tab-Delimited Participant Upload Instructions Learner Template B - For Licensee Data Page 13 of 15 784\_20190816

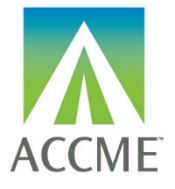

#### Learner Template B – For Submitting Licensee Data

| Error Message                                         | Action Needed                                                                                                    |
|-------------------------------------------------------|----------------------------------------------------------------------------------------------------|
| Minimum number of required columns were not supplied. | This error typically indicates that the file was uploaded as a CSV file instead of a tab-delimited text file, and the contents of required fields cannot be read. |

#### Are Fields in the Correct Format?

In addition to checking for missing fields, PARS will check that the data in each field is in the required format, specified in the table in Appendix A. The following error messages may appear if there are problems with the format of the data in any field:

| Error Message                              | Action Needed                                                                                                    |
|--------------------------------------------|----------------------------------------------------------------------------------------------------|
| Learner record action is not valid.        | An action other than "add" or "delete" appears in the Action field.                                                                                                    |
| Activity completion date not valid.        | The completion date must be expressed as MM/DD/YYYY.<br>This error may also appear if participant data is submitted for an<br>activity with a date that occurs in the future.                                                                                                    |
| MOC points awarded not valid.              | This error may appear if the number of MOC points is a negative number.                                                                                                    |
| Participant date of birth format not valid | The participant date of birth must appear as a two-digit month and<br>two-digit month (MM/DD). If you continue to receive this error, check if<br>Excel is converting the value in the Learner DOB field to a format such<br>as "1-Jan." Change the format of the field in Excel to a Text format and<br>re-enter the date as MM/DD. |

#### **Does the Participant Record Follow Submission Rules?**

When participant data is uploaded to PARS, some fields are validated immediately upon upload, to allow providers to correct errors in real time. The participant records are submitted to the specialty board at the end of each day. Additional validation occurs with specialty board processing and appears in PARS the following day.

The following error messages may appear in real time:

| Error Message                            | Action Needed                                        |
|------------------------------------------|------------------------------------------------------|
| Diplomate ID not found in Board records. | Verify the diplomate ID number is a valid ID number. |

ACCME<sup>\*</sup> PARS Tab-Delimited Participant Upload Instructions Learner Template B - For Licensee Data Page 14 of 15 784\_20190816

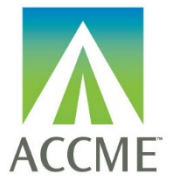

#### Learner Template B – For Submitting Licensee Data

| Error Message                                                         | Action Needed                                                                                                    |
|-----------------------------------------------------------------------|----------------------------------------------------------------------------------------------------|
| Mismatch of Board ID, Date of Birth, or<br>Name. Please check fields. | The diplomate ID provided does not match date of birth (MM/DD) OR<br>First and Last Name of the diplomate. Please check all fields to make<br>sure they all match accordingly.                                                                                                    |
| ACCME activity ID does not match with a registered MOC activity.      | Participant data can be submitted only for activities that have been registered for MOC. To register an activity for MOC, locate the activity in PARS, chose the "update" option, and complete the "Maintenance of Certification" section on the activity detail. Participants can be added to an activity immediately after it is registered for MOC. |
| Activity completion date precedes activity start date.                | Completion date for each participant record cannot occur before the date for the activity itself.                                                                                                    |

#### **Correcting a File with Errors**

If an error appears when I file is uploaded, none of the records in the file will be processed. Return to the original file and check that all required fields are included, and that the file has been saved as a tab-delimited text file. After saving any revisions to the file, upload it again, and repeat the process until all errors are resolved.